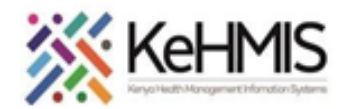

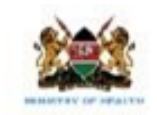

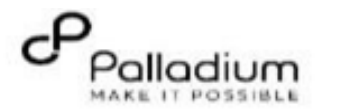

## How to use KenyaEMR Alcohol and Drug Abuse Screening Form

| Tasks:              | To Complete Alcohol and Drug Abuse Screening Form on OpenMRS 3.x    |
|---------------------|---------------------------------------------------------------------|
| Objective:          | Submit KenyaEMR Alcohol and Drug Abuse Screening                    |
| Who:                | EMR user/HRIO/Data clerk                                            |
| Required Materials: | Username, password, computer installed with KenyaEMR latest version |
| Version:            | KenyaEMR Version 3.x (18.7.2 and above)                             |
| Last Updated:       | March 2024                                                          |

| Step         | Action                                                                                                    | Screen shots |
|--------------|----------------------------------------------------------------------------------------------------|--------------|
| Introduction | This document provides a detailed workflow<br>on how to fill the Complete Alcohol and<br>Drug Abuse Screening Form in the<br>KenyaEMR 3.x system. The guide is<br>accompanied by relevant screenshot images<br>for illustration purposes. |              |

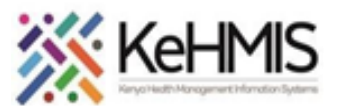

Г

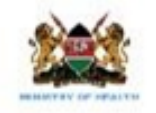

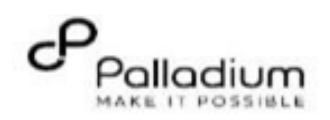

| Log into KenyaEMR     | The user is required to gain access into                                                                                                    | Click "Back" to go back if you want to enter a different username<br>← Back                 |                                                                                                    |                                                                       |                                                                                                    |                                                                                                    |                                                                                             |                                                                                                    |  |  |
|-----------------------|----------------------------------------------------------------------------------------------------|---------------------------------------------------------------------------------------------|----------------------------------------------------------------------------------------------------|-----------------------------------------------------------------------|----------------------------------------------------------------------------------------------------|----------------------------------------------------------------------------------------------------|---------------------------------------------------------------------------------------------|----------------------------------------------------------------------------------------------------|--|--|
|                       | the KenyaEMR system by supplying<br>correct username and password.<br>- Enter Username<br>- Enter Password<br>- Click " <b>Login</b> "                 | Username<br>Admin<br>Continue<br>Entervald Username here:                                   | yaEMR<br>→<br>ard clife Continue<br>e administrator                                                                                                    | Password<br><br>Log in<br><br>Friter value par<br>Need help? Contact  | enyaEMR ©                                                                                                    | NB:<br>With valid<br>password,<br>take you to<br>home page<br>will receive<br>username<br>don't have<br>credentials<br>site admini | usernal<br>clicking<br>the Ke<br>e. Other<br>or pass<br>valid lo<br>s, click '<br>istrator' | ne and<br>J Log in will<br>nyaEMR<br>wise, you<br>npt for wrong<br>word. If you<br>gin<br>'Contact the                                                                                                    |  |  |
| KenyaEMR landing page | After a successful login, the<br>KenyaEMR landing page ( <b>Active visits</b> )<br>will be opened. Click Home to<br>navigate to the KenyaEMR Homepage. | ( ) KenyaEMR<br>Home<br>Community referrals<br>Service queues<br>Appointments<br>Laboratory | Visits           Q         Filter table           ~         Visit Time           ~         Today, 10:00           ~         Today, 09:49           ~         Today, 09:18           ~         20-Mar-2024, 16:08           ~         20-Mar-2024, 15:25           ~         20-Mar-2024, 15:23 | ID Number<br>MGK6WG<br>MGG6UV<br>MGK7GF<br>MGK69W<br>MGK63A<br>MGK4WH | Name         Jane Test Doe         Kimonye Kimonye Kimonye         Test Violet Violet         Nyandi PT EMR         Dorine Akiinyi Onyango         Newton LAWI Isack | Gender<br>F<br>F<br>F<br>M<br>F<br>F<br>M<br>M                                                                                     | <b>Age</b><br>26<br>58<br>34<br>24<br>34<br>31                                              | IIII     A     I       Visit Type     I       Outpatient     I       Outpatient     I       Outpatient     I       Outpatient     I       Outpatient     I       Outpatient     I       Outpatient     I       Outpatient     I       Outpatient     I |  |  |

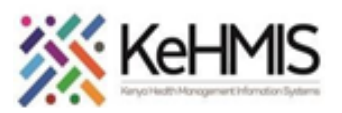

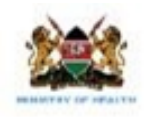

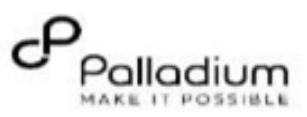

| Locating the Alcohol and<br>Drug Abuse Screening<br>Form | <ul> <li>From the landing page, select the client of interest from the active line list.</li> </ul> |   | Active Visits Q Filter table |           |                               |        |     |            |  |  |  |
|----------------------------------------------------------|----------------------------------------------------------------------------------------------------|---|------------------------------|-----------|-------------------------------|--------|-----|------------|--|--|--|
|                                                          | If a altern to contract the later of the                                                            | ~ | Visit Time                   | ID Number | Name                          | Gender | Age | Visit Type |  |  |  |
|                                                          | If a client is not available on the                                                                 | ~ | Today, 16:23                 | MGFKEJ    | Maringich Maringich Maringich | м      | 18  | Outpatient |  |  |  |
|                                                          | active line list, proceed to search                                                                 | ~ | 20-Mar-2024, 17:21           | MGK67Y    | my email Gmail                | F      | 24  | Outpatient |  |  |  |
|                                                          | norecedure)                                                                                         | ~ | 20-Mar-2024, 16:08           | MGK69W    | Nyandi PT EMR                 | Μ      | 24  | Outpatient |  |  |  |
|                                                          | <ul> <li>Upon successful search select the</li> </ul>                                               | ~ | 20-Mar-2024, 15:34           | MGK647    | Rose Awino James              | F      | 27  | Outpatient |  |  |  |
|                                                          | client's name and <b>check in</b> to start                                                          | ~ | 20-Mar-2024, 15:25           | MGK4VK    | hesbon atieno atieno          | Μ      | 31  | Outpatient |  |  |  |
|                                                          | a visit. (Refer to the check in                                                                     | ~ | 20-Mar-2024, 15:25           | MGK63A    | Dorine Akiinyi Onyango        | F      | 34  | Outpatient |  |  |  |
|                                                          | guide)                                                                                              | ~ | 20-Mar-2024, 15:23           | MGK4WH    | Newton LAWI Isack             | Μ      | 31  | Outpatient |  |  |  |
|                                                          |                                                                                                    | 1 |                              |           |                               |        |     |            |  |  |  |

| Open the Alcohol and Drug<br>Abuse Screening Form<br>After checking-in the client, proceed to click<br>on the 'Forms' Icon on the right<br>navigation panel to locate the Alcohol<br>and Drug Abuse Screening Form (as<br>highlighted). Click the form to open. | After checking-in the client, proceed to click<br>on the <b>'Forms'</b> Icon on the right |                                                                       | enyaEMR Jane Test Doe 27 yrs, Female       | 2.x Chart ක Check o<br>Clinical Forms                                        |                     |                | ĕ<br>⊗ |      |
|----------------------------------------------------------------------------------------------------|-------------------------------------------------------------------------------------------|-----------------------------------------------------------------------|--------------------------------------------|------------------------------------------------------------------------------|---------------------|----------------|--------|------|
|                                                                                                    | JTD                                                                                       | Jane Test Doe Active Visit<br>Female · 27 yrs · 01 – Jan – 1997       | Actions :                                  | Q Search this list Click here to access the Form Name (A-Z)                  |                     | Clinical forms |        |      |
|                                                                                                    |                                                                                           | OpenMRS ID MGK6WG<br>Patient Clinic Number 23123<br>National ID 12111 |                                            | Adverse Drug Reactions<br>Alcohol and Drug Abuse Screening(C/<br>AID/CRAFFT) | AGE-                | Never          |        |      |
|                                                                                                    |                                                                                           |                                                                       | National Unique patient MOHWN2JM90D88 Show | w details 🗸                                                                  | Allergies Screening | Click on th    | Never  | ı it |

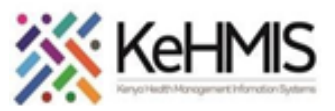

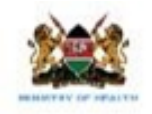

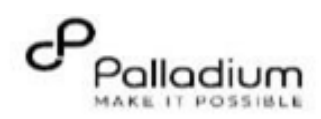

| Completing the Alcohol and<br>Drug Abuse Screening Form | Fill in the first 3 questions of the screening form.                                                  | Alcohol and Drug Ab<br>AID/CRAFFT)  | buse Screening(CAGE- $\mu^{7} \rightarrow \rightleftharpoons$                                                                                                    |
|---------------------------------------------------------|----------------------------------------------------------------------------------------------------|-------------------------------------|----------------------------------------------------------------------------------------------------|
|                                                         | If the response to any of the three questions is a ' <b>Yes</b> ', follow up questions will follow up | Alcohol and Drug<br>Abuse Screening | Location:                                                                                                    |
|                                                         | Follow up questions are determined by the age of the client as below.                                 | Save and close                      | Ngarua Health Centre     × ×       Click here to save the form                                                                                                    |
|                                                         | CAGE AID – 10-19 years.<br>CRAFT – 20+ years.                                                         | Discard                             | Alcohol and Drug Abuse Screening<br>Questions                                                                                                    |
|                                                         | Click <b>'Save and close'</b> to save the form                                                        |                                     | <ul> <li>1. During the past 12 months, did you drink any alcohol (more than a few sips)?</li> <li>Yes <ul> <li>No</li> </ul> </li> <li>2. During the past 12 months, did you smoke any marijuana? Fill in these 3 questions</li> <li>Yes If any of them is a 'Yes', follow</li> <li>No up questions will pop up</li> </ul> <li>3. During the past 12 months, did you use anything else to get high? <ul> <li>Yes</li> <li>No</li> </ul> </li> |

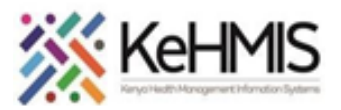

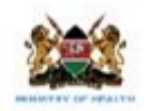

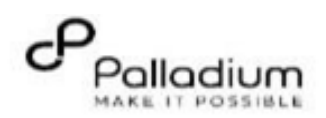

| Completed Alcohol and Drug<br>Abuse Screening Form | Once the form is filled and saved, navigate to patient summary and click on <b>'Visits'</b> to access | × (•) KenyaEMR Jan                                      | Jane Test Doe 27 yrs, Female 2.x Chart 🙆 Check out 😣                                                                                                    |
|----------------------------------------------------|----------------------------------------------------------------------------------------------------|---------------------------------------------------------|----------------------------------------------------------------------------------------------------|
| j                                                  | 'all encounters' under which the completed forms will be accessible.                                  | Patient Summary<br>Vitals & Anthropometrics             | VG Patient Clinic Number 23123 National ID 12111 Endemtifier MOHWN2JM90D88                                                                                                    |
|                                                    |                                                                                                    | Care panel<br>Medications<br>Results Viewer             | Virials history         Record virials →           R. rate         Sp02         Temp         Weight         Height         BMI         Image: Constraint of the spin of the spin of t |
|                                                    |                                                                                                    | Visits<br>Allergies<br>Conditions                       | Click here to access all encounters     Syphilis Test, Due for Hiv Test Pregnant Due for CACX Screening                                                                                                    |
|                                                    |                                                                                                    | Immunizations<br>Attachments<br>Billing history         | lencounters Filter by encounter type: All → _Q Search this list                                                                                                    |
|                                                    |                                                                                                    | Appointments<br>Investigative Results<br>Family History | isit type         Encounter type         Form name         Provider           utpatient         Alcohol and Drug Abuse<br>Screening(CAGE-ALD/CRAFFT)         nicholas nicholas<br>nicholas         Completed form appears her<br>nicholas           utpatient         MCH Mother Enrollment         MCH-MS Enrollment         nicholas nicholas<br>nicholas                                                                                                    |
|                                                    |                                                                                                    |                                                         |                                                                                                    |

THE END